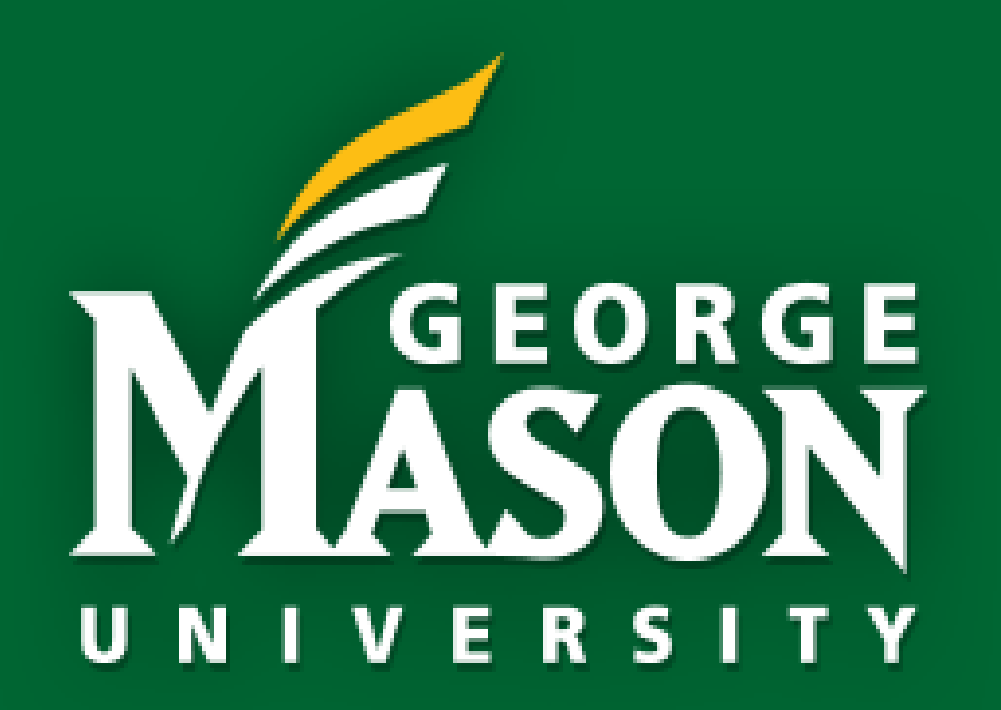

# **PATRIOT WEB EMPLOYEE DASHBOARD**

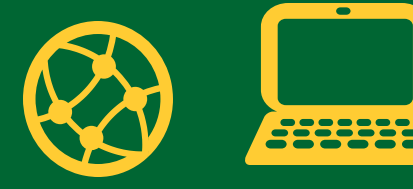

www.hr.gmu.edu

# **BANNER 9** EMPLOYEE DASHBOARD

# **AUGUST 2020**

### **Introduction to Banner 9 Employee Dashboard**

The new Banner 9 Employee Dashboard is a convenient, centralized location for important employee resources like tax, pay and benefit information.

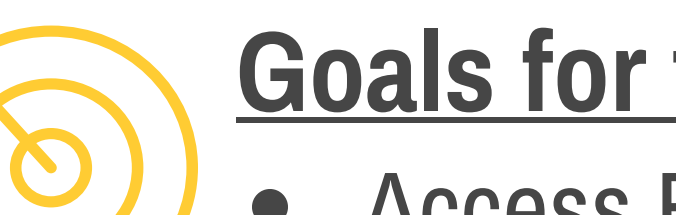

#### **Goals for this Guide**

- Access Banner 9 Employee Dashboard.
- View employee information including pay stubs, tax forms, benefits and Timesheets.

|                                                                                                    | M GMU - TRNG                                    | 🗱 🧕 Training16, jill P. |
|----------------------------------------------------------------------------------------------------|-------------------------------------------------|-------------------------|
| MASON     UNIVERSITY     Personal Information   Student Services   Employee Services   Financial Information                          | <u>Employee Dashboard</u><br>Employee Dashboard |                         |
| Search Go                                                                                                    | Training16, Jill P.                             |                         |
| Employee Services                                                                                                    | My Profile                                      |                         |
| View the Terms of Usage A reement<br><u>Employee Dashboard</u><br>Time Cheet (Classic)                                                | Pay Information                                 | My Activities           |
| Request Time Off                                                                                                    | Benefits                                        |                         |
| Benefits and Deductions<br>View your Retirement plans, Health insurance information, and Miscellaneous deductions.<br>Day Information | 2                                               | Enter Time              |
| View your Pay Stubs; View your Earnings and Deduction History; View or update your Direct Deposit Allocation.                         | Taxes                                           |                         |
| View or update your Federal Tax Information (W-4); View W-2 Form.<br>Current and Past Jobs                                            | Job Summary                                     | Approve Time            |
| Leave Balances and History                                                                                                    |                                                 | Employee Menu           |
| Pooled Position Lookup Query<br>Request Access to Banner Products                                                                     | Employee Summary                                | ★                       |
| RELEASE: 8.9.1                                                                                                    |                                                 |                         |

# **ACCESS EMPLOYEE DASHBOARD**

- 1. Log on to Patriot Web.
- 2. Select the Employee tab.
- 3. Select the link to the Employee Dashboard.

# **VIEW EMPLOYEE DASHBOARD**

- The Employee Dashboard has 3 main sections:
  - 1. The employee profile where your personal information is saved.
  - 2. The accordion menu of services.

#### 4. You will be brought to the Employee Dashboard.

3. The "My Activities" menu.

| 🖬 🥑 GMU - TRN                                         | G                                                                | × | F 🗵 | Training16, Jili P. |
|-------------------------------------------------------|------------------------------------------------------------------|---|-----|---------------------|
| Employee Dashbo<br>Profile                            | oard • Employee Profile                                          |   |     |                     |
| Training16, Jill P.<br>ID: T00000016<br>More Personal | Personal Information<br>Addresses                                |   |     |                     |
| Information                                           | Permanent Residence<br>77 Fair Oaks Dr<br>Fairfax Virginia 22030 |   |     |                     |

## **VIEW & EDIT EMPLOYEE PROFILE**

- 1. The My Profile button opens the Employee Profile.
- 2. This contains your personal information.
- 3. You can utilize the pencil icons to edit your personal information.

# EMPLOYEE DASHBOARD

# AUGUST 2020

| M GMU - TRNG                                |                                |                                                         | 🗱 💽 Trainin                                 | g18, Janet R. | ิิ M GMU                    |
|---------------------------------------------|--------------------------------|---------------------------------------------------------|---------------------------------------------|---------------|-----------------------------|
| <u>Employee Dashboard</u><br>Employee Dashl | board                          |                                                         |                                             | _ Empl        | <sub>oyee Da</sub><br>ploye |
| Training18, Janet R.                        | Leave Balances                 | as of 07/31/2020                                        |                                             | Tra           | ining16, J<br>Iy Profile    |
| My Profile                                  | Annual 85<br>Leave in<br>hours | .09 New Hire 25.49<br>Annual<br>Leave Grant<br>in hours | Traditional 86.30<br>Sick Leave in<br>hours | Pa            | y Informa                   |
|                                             | New Hire 50<br>Sick Leave      | .91                                                     |                                             | Ta            | xes                         |
|                                             | Grant in<br>hours              |                                                         |                                             | Jol           | o Summa                     |

| 🖬 🔊 M GMU - TRNG                         |   | * 👤  | Training16, jili P. |
|------------------------------------------|---|------|---------------------|
| Imployee Dashboard<br>Imployee Dashboard |   |      |                     |
| Training16, Jill P.<br>My Profile        |   |      |                     |
| Pay Information                          | ~ | Ж Му | Activities          |
| Benefits                                 | ~ |      |                     |
| Taxes                                    | * | Ent  | er Time             |
|                                          |   |      |                     |

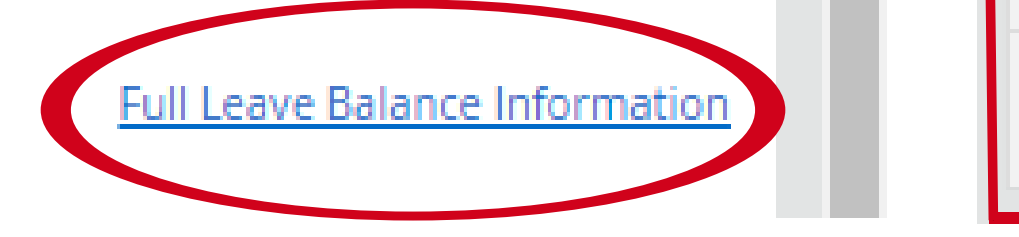

#### Employee Summary

#### •

**BANNER 9** 

## **LEAVE BALANCES**

- 1. You can view your Leave Balances as of the latest pay date.
- 2. You can select the Full Leave Balance Information link to open up the balance information and use the leave type hyperlinks to view the entire current year, Prior Years and Leave History by leave category

# **ACCORDION MENU OF SERVICES**

- The accordion menu of services contains information and links to Pay Information, Earnings, Benefits, Taxes, Job Summary and Employee Summary.
- 2. The arrow next to each section expands or retracts the section.
- 3. **IMPORTANT:** To print your pay stub, select the Latest Pay Stub link in Pay Information, then select the Printer Friendly button and print from there.

# My Activities

## **MY ACTIVITIES**

- The My Activities section contains links to other important employee resources, including Enter Time, Employee Menu, and Approve Time
- 2. **IMPORTANT:** To access your Timesheet, select the Enter Time button.

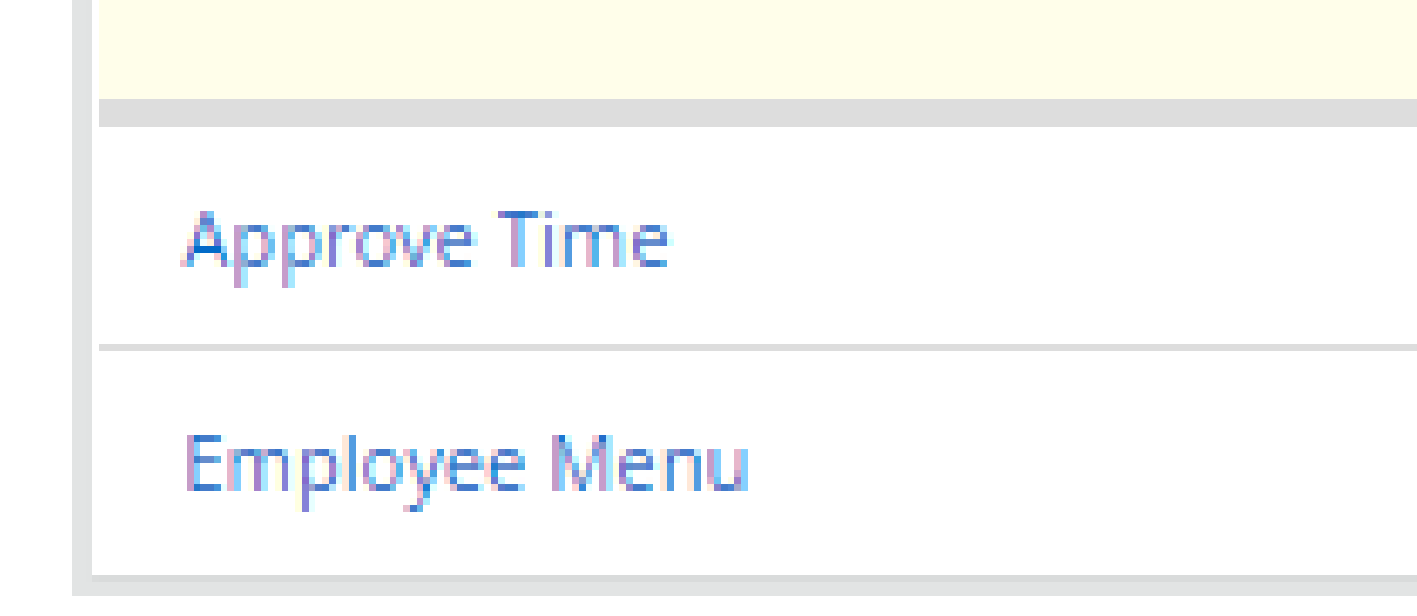

# **HELP & RESOURCES**

- Employee training materials and more information: https://hr.gmu.edu/payroll/index.php?t=2
  Supervisor training materials and more information: https://hr.gmu.edu/payroll/index.php?t=3
  For technical accidence, do to work br draw edu
- 3. For technical assistance, go to www.hr.gmu.edu

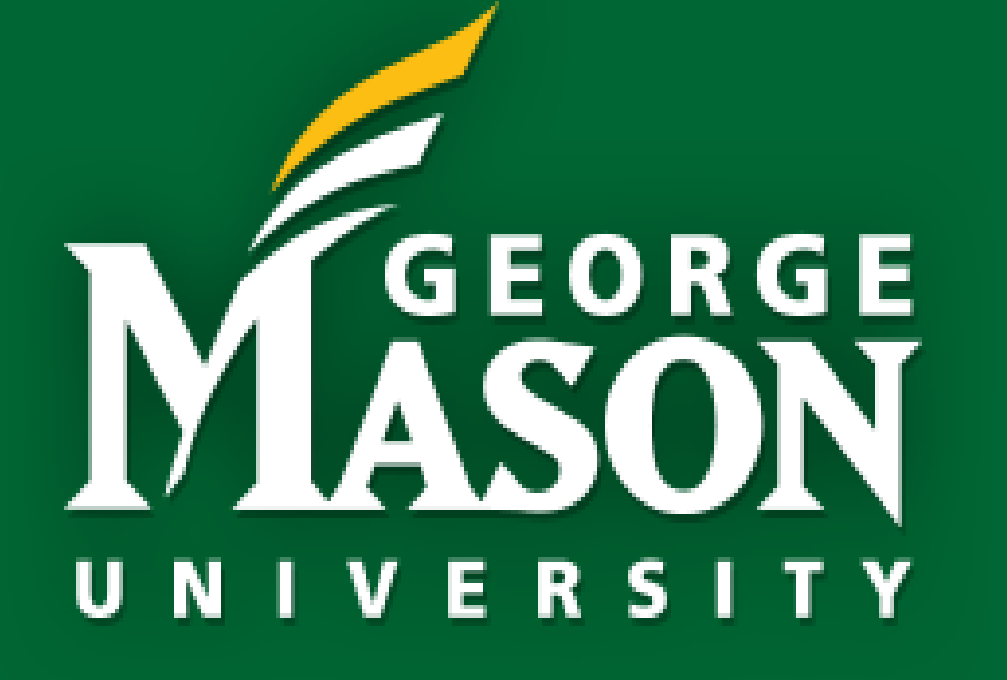

# PATRIOT WEB EMPLOYEE DASHBOARD

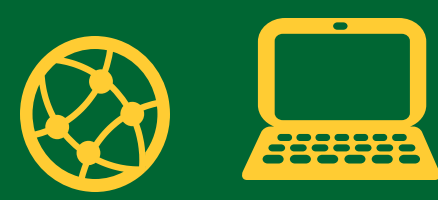

www.hr.gmu.edu